## ssd en Windows 10

## mejorar en rendimiento y la vida del disco

- activar en BIOS modo AHCI
  - $\circ~$  windows: mirar en administador de dispositivos ightarrow controladoras ATA/ATAPI
- desactivar la herramienta de defragmentar
  - $\circ~$  windows: unidad → propiedades → herramientas → optimizar → cambiar configuración → desmarcar ejecución programada
- desactivar indexado unidad
  - $\,\circ\,$  windows: unidad  $\rightarrow$  propiedades  $\rightarrow$  general  $\rightarrow$  desmarcar indezación
- desactivar caché escritura
  - o windows: unidad → propiedades → hardware/propiedades → cambiar configuración → Directivas → desmarcar caché escritura
- desactivar superfetch
  - $\circ~$  windows: detener y deshabilitar servicio
- desactivar hibernación
  - $\circ~$  windows: panel de control  $\rightarrow$  opciones de energía  $\rightarrow$  cambiar configuracion del plan

From: https://miguelangel.torresegea.es/wiki/ - miguel angel torres egea

Permanent link: https://miguelangel.torresegea.es/wiki/windows:w10:ssd?rev=1569486535

Last update: 26/09/2019 01:28

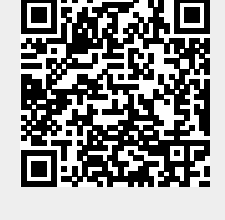